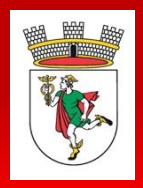

## 1. REGISTARCIJA UPORABNIKA (DRUŠTVA)

Na spletni strani <u>www.idrija.si</u> v zgornjem desnem kotu kliknite na ikono za prijavo in nato na »nov uporabnik«, kot kaže spodnja slika (geslo naj vsebuje črke in številke!). Obkljukajte polje »Želim objavljati novice in dogodke« in izberite vaše društvo oz. vpišite naziv društva, če društva ni na seznamu. Po vpisu podatkov, boste na e-naslov prejeli aktivacijsko povezavo. Obkljukati je potrebno tudi polje »Soglašam s splošnimi pogoji in politiko zasebnosti«

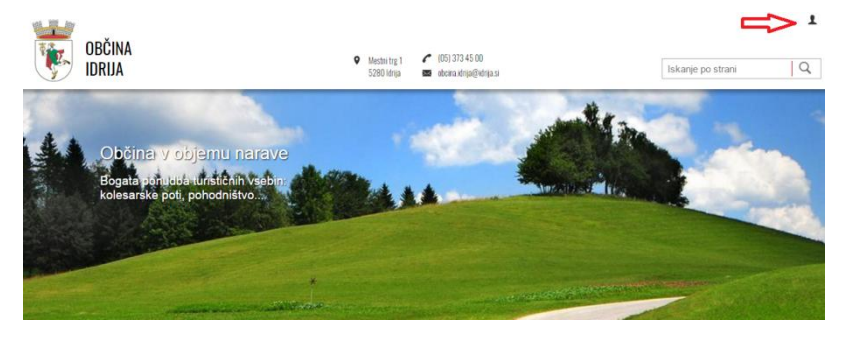

#### Registracija novega uporabnika

| Janez                                                              | Gorenc |  |  |  |  |
|--------------------------------------------------------------------|--------|--|--|--|--|
| janez.gorenc@mail.si                                               |        |  |  |  |  |
| •••••                                                              |        |  |  |  |  |
| Zelim objavljati novice in dogodke (predstavniki društev)          |        |  |  |  |  |
| Izberi društvo 🔻 🔲 Društva ni na seznamu                           |        |  |  |  |  |
| Soglašam s <u>splošnimi pogoji</u> in <u>politiko zasebnosti</u> . |        |  |  |  |  |
| Registracija                                                       |        |  |  |  |  |

# 2. UREDNIŠKA PLOŠČA IN PREGLED OBJAV

Po prijavi se vam odpre uredniška plošča, v kateri kliknite na »Dodaj dogodek«. Prikazan je seznam vaših dogodkov in novic ter pri vsakem status objave.

| 😑 Prvomajsko praznovanje s kresovanjem |                 | 11.04.2017   | 0               | Čaka na pregled 🧷 🗓<br>urednika | Nastavitve       | Odjava                       |
|----------------------------------------|-----------------|--------------|-----------------|---------------------------------|------------------|------------------------------|
| Naslov                                 | Kategorija      | Datum objave | Število ogledov | Status objave                   | Uredniška plošča |                              |
| Moji dogodki                           |                 |              |                 |                                 | Občina           | Idrija                       |
| oreuniska piosca                       | + Dodaj dogodek |              |                 |                                 | Simona           | Golja Kosmač<br>ac@gmail.com |
| Urodniška plošča                       |                 |              |                 |                                 |                  |                              |
|                                        |                 |              |                 |                                 |                  |                              |

### 3. VNOS DOGODKA

Ob odprtju dogodka vnesite podatke v prikazana vnosna polja, pri čemer so spodaj označena rdeča polja obvezna. Na dnu objave lahko dodate poljubne priloge in slike. S klikom na ikono »Shrani« se objava posreduje v pregled občinskemu uredniku, ki vašo objavo odobri ali pa zavrne.

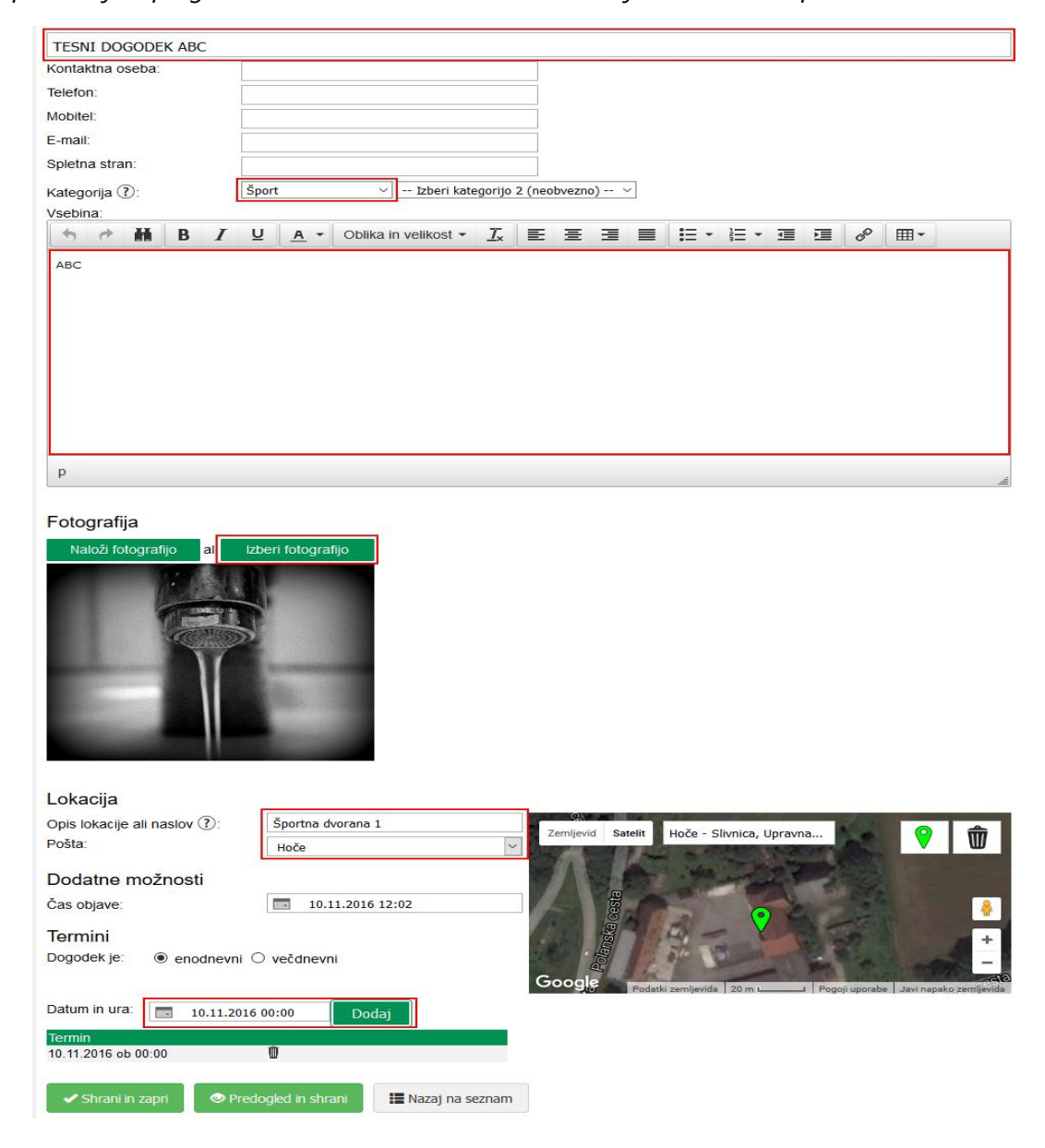

# IMATE VPRAŠANJE, POTREBUJETE POMOČ?

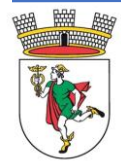

Urednik Občine Idrija Lenka Grošelj E: <u>lenka.groselj@idrija.si</u> T: 05 37 34 500

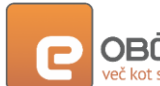

**OBCINASistemska podpora** več kot spletna stran**E:** <u>podpora@e-obcina.si</u>